## Micro Learning Video: BI Report Management

In this video, you will learn how to locate and export BI reports.

- 1. Click the BI Reports tab in the left navigation menu.
- 2. Click the hyperlinked Report Name from the BI Reports list view.
- Click the Report Url icon.
  Microsoft Power BI will open the report online in a new tab.
  From here you will have options to view and manipulate the report.
- Click the Export button.
  You can export the report as a Microsoft Excel or Adobe PDF document.
- 5. Click the required export format.

The report will be downloaded and saved to your local machine for offline review and utilization.